Windows10 用戶,無法使用正隆(股)公司 CPM 採購系統,解決方式。

**請務必使用 Internet Explorer 11**(簡稱 IE11); (請勿使用 Windows10 的 IE Edge,或 Chrome、FireFox) 步驟如下:

※報價無法送出者,可直接跳至步驟5,做相容性檢視設定,則可正常使用。

1.在 IE Edge 連結至 http://cpm.clc.com.tw:8080/CPM/login.do

| GPM GPM Login × + · ·                                                                                                    | 設定及其                                                                                                    |
|----------------------------------------------------------------------------------------------------|----------------------------------------------------------------------------------------------------|
| $\rightarrow$ O $\widehat{\omega}$ O cpm.clc.com.tw:8080/CPM/login.do                                                                                                    |                                                                                                    |
| 出查看我的最愛,請選取 ☆ 並選取 ☆,然後拖曳到 [我的最愛列] 資料夾。或者,從其他瀏覽器匯入。 匯入我的最愛                                                                                                    |                                                                                                    |
| 正隆股份有限 <u>力</u> 司<br>CHENG LOONS CORP.                                                                                                    |                                                                                                    |
|                                                                                                    |                                                                                                    |
|                                                                                                    | a what help toget                                                                                                    |
|                                                                                                    |                                                                                                    |
|                                                                                                    |                                                                                                    |
|                                                                                                    |                                                                                                    |
| User Login                                                                                                    |                                                                                                    |
| Company Code                                                                                                    |                                                                                                    |
| User PassWord                                                                                                    |                                                                                                    |
| Login Reset                                                                                                    |                                                                                                    |
|                                                                                                    |                                                                                                    |
|                                                                                                    |                                                                                                    |
|                                                                                                    |                                                                                                    |
|                                                                                                    |                                                                                                    |
|                                                                                                    |                                                                                                    |
|                                                                                                    |                                                                                                    |
|                                                                                                    |                                                                                                    |
| Description of Descriptions                                                                                                    |                                                                                                    |
| P □ □ □ □ ○ □ ※ ■ ○ ▲ ○ ▼ □ □ ○      選右上角     「設定及其他 (Alt+X)」                                                                                                    | 로 <sup>R</sup> ^ <i>(</i> , ଏ× 中 🖸 <sup>下午 02:05<br/>2019/5/14</sup>                                                                                                    |
| ▶ □ □ □ □ ○ □ ○ ○ ○ ○ ○ □ □ ○ 選右上角 『設定及其他 (Alt+X)」 擇「使用 Internet Explorer 開啟」                                                                                                    | <del>گ<sup>7</sup> م ير</del> ⊄× 中 ک <sup>۳</sup> ∓0205<br>2019/5/14                                                                                                    |
|                                                                                                    | 유 ^ <i>(</i> , 석× 中 🖸 <sup>下午 02:05</sup><br>2019/5/14<br>- 🗇                                                                                                    |
|                                                                                                    | ポ へ <i>派</i> 4×中 12 下年02:05<br>2019/5/14<br>- □<br>□ ☆ た <i>L</i> 丘                                                                                                    |
| <ul> <li>♀ 目: □ □ □ □ ○ □ ○ ○ ○ ○ ○ ○ □ □ ○ ○ ○ ○ ○</li></ul>                                                                                                    | ポート (1) (1) (1) (1) (1) (1) (1) (1) (1) (1)                                                                                                    |
| <ul> <li>𝔅 ➡ ♥ ■ ♥ ■ ♥ ■ ♥ ■ ♥ ■ ♥ ■ ♥ ■ ■ ♥     <li>選右上角     <li>「設定及其他 (Alt+X)」     </li> <li>擇「使用 Internet Explorer 開啟」     </li> <li>□ GPM GPM Login × + ♥     </li> <li>→ ♡ 命 ○ cpm.clc.com.tw8080/CPM/login.do     </li> <li>此直看我的最愛,請選取 ≠ 並選取 ☆,然後拖曳到[我的最愛列] 資料夾,或者,從其他瀏覽器匯人, 匯人我的最愛   </li> </li></li></ul>                                                                                                    | ポートでは、<br>ポートでは、<br>ポートでは、<br>ポートでは、<br>ポートでは、<br>ポートでは、<br>デートのには、<br>データンの5<br>2019/5/14<br>・<br>2019/5/14<br>・<br>2019/5/14<br>・<br>10<br>10<br>10<br>10<br>10<br>10<br>10<br>10<br>10<br>10 |
| <ul> <li>○ ➡ □ 囲 ● ● ● ● ● ● ● ● ■ ● ● ● ● ■ ●     <li>選右上角     <li>「設定及其他 (Alt+X)」     </li> <li>擇「使用 Internet Explorer 開啟」     </li> <li>○ GPM GPM Login × + ∨     </li> <li>→ ○ 命 ● cpm.cl.com.tw.8080/CPM/login.do     </li> <li>此直看我的最愛・請選取 ☆ 並選取 ☆ ,然後拖曳到 [我的最愛列] 資料夾 • 或者 • 從其他瀏覽器匯人 • 匯人我的最愛     </li> <li>E階段份有限公司 </li> </li></li></ul>                                                                                                    |                                                                                                    |
| 夕 詳 □ Ⅲ ● ◎ ※ ■ ● ※ ● ● ■ ● ■   選右上角   「設定及其他 (Alt+X)」   擇「使用 Internet Explorer 開啟」   ● ○ 命 ○ cpm.clc.com.tw/8080/CPM/login.do   此直看我的最愛, 請選取 牟 並選取 ☆, 然後拖曳到 [我的最愛列] 資料夾, 或者, 從其他瀏覽器匯人, 匯人我的最愛   E階段行有限公司                                                                                                    |                                                                                                    |
|                                                                                                    |                                                                                                    |
| ♀ 町 口 囲 ● ● ● ● ● ● ● ● ● ● ● ● ● ● ● ● ● ●                                                                                                    | ポ へ 点 d× 中 回     下午 02-05<br>2019/5/14       ・ 一 回     ・ ・ ・ ・ ・ ・ ・ ・ ・ ・ ・ ・ ・ ・ ・ ・ ・ ・ ・                                                                                                    |
| ♀ 単 □ ■ ● ■ ● ● ● ● ● ● ■ ● ● ● ● ■ ● 選右上角 「設定及其他 (Alt+X)」 擇「使用 Internet Explorer 開啟」 □ GPM GPM Login × + ✓ → ○ 命 ○ cpm.clc.com.twr.8080/CPM/login.do tbataatabhagge · 講選取 ÷ · 然後拖曳到 (我的最愛列) 資料夾 · 或者 · 從其他瀏覽器區入 · 區人我的最愛                                                                                                    |                                                                                                    |
| <ul> <li>○ 計 □ 照 ● ● ● ● ● ● ● ● ● ● ● ● ● ● ● ● ● ●</li></ul>                                                                                                    |                                                                                                    |
| P 計 □ 回 ● ● ● ● ● ● ● ● ● ● ● ● ● ● ● ● ● ●                                                                                                    |                                                                                                    |
|                                                                                                    | <ul> <li></li></ul>                                                                                                    |
|                                                                                                    |                                                                                                    |
| ク 日 日 ● ● ● ● ● ● ● ● ● ● ● ● ● ● ●         選右上角       「設定及其他 (Alt+X)」         擇「使用 Internet Explorer 開啟」         ● ● ● ● ● ● ● ● ● ● ● ● ● ● ● ● ● ● ●                                                                                                    |                                                                                                    |
| ア       日       日 |                                                                                                    |
| P H: □ 田 ● ● ● ● ● ● ● ● ● ● ● ● ● ● ● ● ● ●                                                                                                    |                                                                                                    |
| P 日 田 ● ● ● ● ● ● ● ● ● ● ● ● ● ● ● ● ● ●                                                                                                    |                                                                                                    |

4. 進到登入主頁,建議先確認相容性檢視設定,步驟如下。若已設定好,可開始使用本系統。

| $\frown$                                 |                        |                 |               |                |              |                             | 1          | ٥                   | ×   |
|------------------------------------------|------------------------|-----------------|---------------|----------------|--------------|-----------------------------|------------|---------------------|-----|
| ((-)) (-) (-) (-) (-) (-) (-) (-) (-) (- | n.tw:8080/CPM/login.do |                 |               | - C            | 搜尋           |                             | <i>.</i> ۹ | 6 2 9               | ž 🙂 |
| C 正隆EIP                                  | 🥝 ISO文件系統(實施中)         | 遵 GPM GPM Login | ×             |                |              |                             |            |                     |     |
| 👍 🙆 無法連線至此網頁 (2) 遵 無                     | 1法連線至此網頁               |                 |               |                | 👌 <b>-</b> 🔊 | ▼ 🖃 🖶 ▼ 網頁(P)               | ★ 安全性(S) ★ | 工具(0) ▼             | •9  |
|                                          | <b>公司</b><br>CORP.     |                 |               |                |              |                             |            |                     | ^   |
|                                          |                        |                 |               | <b>貨況追蹤</b> 看; | 扳 Print      | Help L                      | ogout      |                     |     |
|                                          |                        |                 |               |                |              |                             |            |                     |     |
|                                          |                        |                 |               |                |              |                             |            |                     |     |
|                                          |                        |                 |               |                |              |                             |            |                     |     |
|                                          |                        |                 |               |                |              |                             |            |                     |     |
|                                          |                        |                 |               |                |              |                             |            |                     |     |
|                                          |                        |                 |               |                |              |                             |            |                     |     |
|                                          |                        |                 | Unan Login    |                |              |                             |            |                     |     |
|                                          |                        |                 | Company Code  |                |              |                             |            |                     |     |
|                                          |                        |                 |               |                |              |                             |            |                     |     |
|                                          |                        |                 | User PassWord |                |              |                             |            |                     |     |
|                                          |                        |                 |               |                |              |                             |            |                     |     |
|                                          |                        |                 | Login Reset   |                |              |                             |            |                     |     |
|                                          |                        |                 |               |                |              |                             |            |                     |     |
|                                          |                        |                 |               |                |              |                             |            |                     |     |
|                                          |                        |                 |               |                |              |                             |            |                     |     |
|                                          |                        |                 |               |                |              |                             |            |                     |     |
|                                          |                        |                 |               |                |              |                             |            |                     |     |
|                                          |                        |                 |               |                |              |                             |            |                     | ~   |
| 📕 🔎 🛱 🔂                                  | III 🗼 🚺                | 🔚 🥹 🚉           | ؔ 🔁 🖬 🚺 🐔     |                |              | x <sup>q</sup> ^ <i>(</i> , | 1× 🕲 🗇 T   | 午 02:06<br>019/5/14 | (3) |
|                                          |                        |                 |               |                |              |                             | 20         |                     |     |
|                                          |                        |                 | 0             | -              |              |                             |            |                     |     |
|                                          |                        |                 | ・ 🔀 👯         |                |              |                             |            |                     |     |

5.點選右上角一個像齒輪的按鈕「工具(Alt+X)」 工具 (Alt+X) 6.點選「相容性檢視設定(B)」

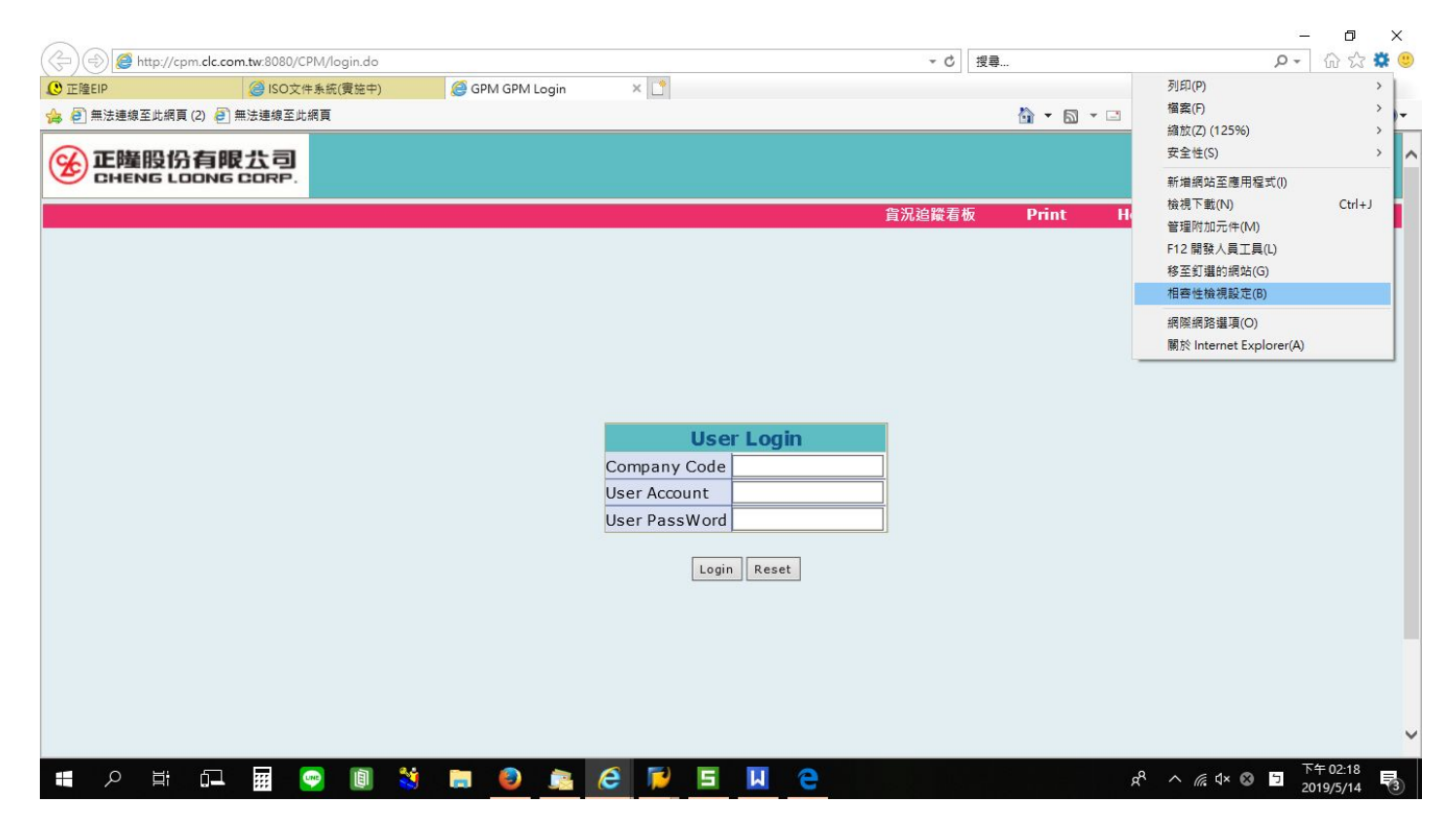

## 7.於新增此網站(D): 輸入「clc.com.tw」後點選「新增」

| (今) (④) (@ http://<br>③ 正隆EIP | //cpm.clc.com.tw:8080/CPM/login.do<br>@ ISO文件系統(實施中)                                           | A GPM GPM Login | ×                                                                          | - C    | 搜尋    |         | ÷ م              | 份 次 🔅 (   |
|-------------------------------|------------------------------------------------------------------------------------------------|-----------------|----------------------------------------------------------------------------|--------|-------|---------|------------------|-----------|
| 🔓 🕘 無法連線至此網                   | 網頁 (2) 🧧 無法連線至此網頁                                                                              |                 |                                                                            |        | 🟠 + 🔊 | • 🖃 🖶 • | 網頁(P) ▼ 安全性(S) ▼ | 工具(0) ▼ 🔞 |
|                               |                                                                                                |                 |                                                                            |        |       |         |                  |           |
| 相容                            | 性檢視設定                                                                                          | ×               |                                                                            | 貨況追蹤看板 | Print | Help    | Logout           |           |
| 新道<br>已第<br>11<br>11<br>11    | 變更相響性檢視設定<br>增此網站(D):<br>新增至[相響性檢視]的網站( <u>W</u> ):<br>72.16.4.56<br>72.16.4.59<br>72.16.5.108 | 新增(A)<br>移陳(B)  | User Login<br>Company Code<br>User Account<br>User PassWord<br>Login Reset |        |       |         |                  |           |
|                               | 在相容性檢視下顯示內部網路網站(!)                                                                             |                 |                                                                            |        |       |         |                  |           |
|                               | 使用 Microsoft 相容性清單(U)<br>如需詳細資訊,請參閱 <u>Internet Explorer 隱私</u>                                | 權整明             |                                                                            |        |       |         |                  |           |
|                               |                                                                                                | 關閉(C)           |                                                                            |        |       |         |                  |           |
|                               |                                                                                                |                 |                                                                            |        |       | 0       |                  | 下午 02:22  |

8.已新增至[相容性檢視]的網站(W):出現「clc.com.tw」後,點選「關閉」。 9.再重連 CPM 主頁,則可開始使用本系統。

|          |                                                                                        |                 |                                                                                                    |        |              |              |                             | - 0 >                 |
|----------|----------------------------------------------------------------------------------------|-----------------|----------------------------------------------------------------------------------------------------|--------|--------------|--------------|-----------------------------|-----------------------|
| ÷)⊕]@    | http://cpm. <b>clc.com.tw</b> :8080/CPM/login.do                                       |                 | Laboration in the second second second second second second second second second second second second second se | - C    | 史尋           |              | <i>-</i> ۹                  | 슈 ☆ 🌣                 |
| 正隆EIP    | (● ISO文件系統(實施中)                                                                        | 遵 GPM GPM Login | ×                                                                                                    |        |              |              |                             |                       |
| 🔒 🦲 無法連續 | 建至此網頁 (2) 🥭 無法連線至此網頁                                                                   |                 |                                                                                                    |        | 🟠 <b>-</b> 🔊 | • 🖃 🖨 •      | 網頁(P) ▼ 安全性(S) ▼            | - 工具(0) - 🔞           |
|          |                                                                                        |                 |                                                                                                    |        |              |              |                             |                       |
|          | 相容性檢視設定                                                                                | ×               |                                                                                                    | 貨況追蹤看板 | Print        | Help         | Logout                      |                       |
|          | 變更相容性檢視設定                                                                              |                 |                                                                                                    |        |              |              |                             |                       |
|          | 新増此網站(D):                                                                              | 新増( <u>A</u> )  |                                                                                                    |        |              |              |                             |                       |
|          | □<br>已新増至 [相容性檢視] 的網站( <u>₩</u> ):<br>17216456                                         | \$25年(R)        |                                                                                                    |        |              |              |                             |                       |
|          | 172.16.4.89<br>172.16.5.108                                                            | 12/13/229       | User Login                                                                                                    |        |              |              |                             |                       |
|          | [clc.com.tw                                                                            |                 | User Account                                                                                                    |        |              |              |                             |                       |
|          |                                                                                        |                 | User PassWord                                                                                                   |        |              |              |                             |                       |
|          | □ 左相奏性給増下顕示内部網路網站の                                                                     |                 | Login Reset                                                                                                    |        |              |              |                             |                       |
|          | <ul> <li>□ 使用 Microsoft 相容性薄單(U)</li> <li>如需詳細資訊,請參閱 Internet Explorer 隱私禮野</li> </ul> | <u>集印</u>       |                                                                                                    |        |              |              |                             |                       |
|          |                                                                                        | 關閉(C)           |                                                                                                    |        |              |              |                             |                       |
| م 🖪      | F G F 🛛 🖬 😒                                                                            |                 | 6 📔 5 🛚 e                                                                                                    |        |              | <u>م</u> م م | ヽ <i>í</i> a, d× 英 <b>」</b> | 下午 02:22<br>2019/5/14 |

以上說明完畢。